# リモートデスクトップ接続 (WINDOWS11のお客様向け)

WINSERVER アシストアップ株式会社

## 目次

| リモートデスクトップ接続の起動 | 3 |
|-----------------|---|
| サーバーへの接続        | 4 |

## はじめに

| 対象サービス | 【ウィンサーバー】<br>・VPS プラン<br>・Windows デスクトッププラン<br>・専用サーバー                                                                       |
|--------|----------------------------------------------------------------------------------------------------|
| 目的     | <b>リモートデスクトップ接続の方法</b><br>上記サービスはリモートデスクトップ接続から ご利用いただく必要<br>がございます。 リモートデスクトップ接続の方法をご説明いたしま<br>す。                           |
| 内容     | 下記手順を参考にリモートデスクトップ接続を行います。<br>Windows11 使用のお客様向け<br>※異なる 0S 使用の場合は下記の別途マニュアルをご参照ください<br>・Windows10⇒「Windows10 使用のお客様向け」マニュアル |
|        | ・Windows8.1⇒「Windows8.1使用のお客様向け」マニュアル<br>・Windows7⇒「Windows7使用のお客様向け」マニュアル<br>・Mac OS X ⇒「Mac OS X 使用のお客様向け」マニュアル            |

### リモートデスクトップ接続の起動

デスクトップ左下の検索窓に「リモート」と入力し表示されます。
リモートデスクトップ接続のアプリケーションをクリックします。

|     | 4        | すべて 仕事 アブリ ドキュ                             | メント | ウェブ 設定 人 🕨 アシストアップ株 日   |     |
|-----|----------|--------------------------------------------|-----|-------------------------|-----|
|     | 最も·      | 一致する検索結果                                   |     |                         |     |
|     | 💀        | <b>リモート デスクトップ</b> 接続<br>アプリ               |     |                         |     |
|     | 設定       |                                            |     | リモート デスクトップ接続           |     |
| X-I | ><       | <b>リモート</b> デスクトップの設定                      | >   | 770                     |     |
|     | Ϋ́ł      | <b>リモート</b> デスクトップのスリープの設定                 | >   |                         |     |
| 123 | <b>8</b> | リモート デスクトップの休止状態の設定                        | >   |                         | ~   |
|     | Ϋ́ł      | <b>リモート</b> デスクトップ接続にネットワーク<br>レベルの認証を要求する | >   | 最近<br>500-203.137.1.198 |     |
|     | <b>8</b> | このコンピューターへのリモート接続を許可<br>する                 | >   |                         |     |
|     | 仕事       | および Web を検索                                |     |                         |     |
| 1   | Q        | <b>リモート</b> - 仕事および Web の検索結果を表示           | >   |                         |     |
|     | Q        | リモートデスクトップ                                 | >   |                         |     |
|     | Q        | リモートデ <b>スクトップ</b> 接続                      | >   |                         |     |
|     | Q        | IJモ-ト <b>Ľュ-</b>                           | >   |                         |     |
| 6   | Q        | リモートデスクトップ 設定                              | >   |                         |     |
|     | D J£-    | ト デスクトップ接続                                 | -   | 🛯 🧐 🗒 📮 🔍 🚳 💖 📑         | 🗙 📼 |

#### サーバーへの接続

2. 「コンピューター (C)」の欄に、弊社から送付しているサーバーの IP アドレスを入力 します。左下の「オプションの表示 (O)」をクリックします。

| 💀 リモート デスクトップ接続                                     | _     |       | $\times$ |
|-----------------------------------------------------|-------|-------|----------|
| リモート デスクトップ<br>接続                                   |       |       |          |
|                                                     |       |       |          |
| コンピューター(C): xxx.xxx.xxx                             | ~     |       |          |
| ユーザー名: 指定されていません                                    |       |       |          |
| コンピューター名フィールドが空白です。<br>リモート コンピューターの完全な名前を入力してください。 |       |       |          |
| ★プションの表示( <u>O</u> )                                | 接続(N) | ヘルプ(H | )        |

「リモートコンピュータの名前を入力してください」の画面が表示されますので、弊社から送付しておりますユーザー名とパスワードを入力し OK ボタンをクリックします。
※「資格情報を保存できるようにする」にチェックを入れますと次回接続時より「ユーザー名」と「パスワード」の入力を省略できます。

| •     | リモート デスク<br><b>接続</b> | トップ                |        |      |   |  |
|-------|-----------------------|--------------------|--------|------|---|--|
| 全般 運  | 画 ローカル リソース           | エクスペリエンス 詳細設定      |        |      |   |  |
| ログオン設 | 定                     |                    |        |      |   |  |
| 1     | リモート コンピューター(         | の名前を入力してください。      |        |      |   |  |
| -8    | コンピューター(C):           | xxx.xxx.xxx        |        | ~    | ] |  |
|       | ユーザー名:                |                    |        |      |   |  |
|       | 接続時には資格情報を要求されます。     |                    |        |      |   |  |
|       | □資格情報を保存              | できるようにする(R)        |        |      |   |  |
| 接续的定  | į.                    |                    |        |      |   |  |
|       | 現在の接続設定を<br>開いてください。  | RDP ファイルに保存するか、または | は保存された | た接続を |   |  |
|       | 保存(S)                 | 名前を付けて保存(V)        | 聞く     | ((E) | ] |  |
|       |                       |                    |        |      |   |  |
|       |                       |                    | _      |      |   |  |
|       |                       |                    |        |      |   |  |

4. パスワードの入力欄にパスワードを入力し、OK をクリックします。

ログイン情報を記憶する場合は「このアカウントを記憶する」のチェックボックスにチ ェックをいれます。

| Windows セキュリティ                                             | × |
|------------------------------------------------------------|---|
| <b>資格情報を入力してください</b><br>これらの資格情報は、xxx.xxx.xxx への接続に使用されます。 |   |
| ユーザー名<br>パスワード                                             |   |
| このアカウントを記憶する                                               |   |
| <b>ОК</b> <i>キャンセル</i>                                     |   |

5. 下記の確認画面が表示されましたら「はい」をクリックします。

※「このコンピューターへの接続について今後確認しない(D)」にチェックを入れて頂きますと次回接続移行はこの手順を省略できます。

| ■ リモート デスクトップ接続 >                                                  | < |
|--------------------------------------------------------------------|---|
| このリモート コンピューターの ID を識別できません。 接続しますか?                               |   |
| リモート コンピューターは、セキュリティ証明書に問題があったため認証されませんでした。続行す<br>ると安全でない可能性があります。 |   |
| 証明書の名前                                                             |   |
| リモート コンピューターからの証明書の名前:                                             |   |
| 証明書Iラ-                                                             |   |
| リモート コンピューターの証明書の確認中に発生したエラー:                                      |   |
| 🔔 この証明書は信頼された認証機関からのものではありません。                                     |   |
| これらの証明書エラーを無視して接続しますか?                                             |   |
| □このコンピューターへの接続について今後確認しない(D)                                       |   |
| 証明書の表示(V) はい(Y) いいえ(N)                                             | ) |

以上